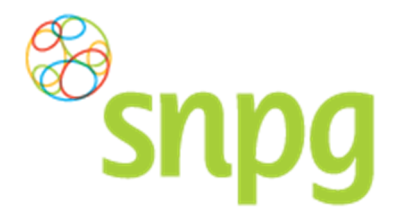

# 2 CORRESPONDENTIEGEGEVENS

Voorafgaande stappen:

- Inloggen
  - Voor alle stappen waarbij wordt aangegeven welke keuze u in het menu moet maken, geldt dat bij gebruik van de mobiele versie of als u uw scherm niet heeft gemaximaliseerd, u eerst op het

≡

teken dient te klikken, voordat u bij de vermelde keuze in het menu kunt komen.

De correspondentiegegevens bevat essentiële informatie welke van toepassing is voor het bestellen, leveren en declareren van de griepvaccins, maar ook voor de algemene communicatie tussen de SNPG en uw praktijk. Denk hierbij bijvoorbeeld aan bestelbevestigingen, opdrachtbevestigingen en declaratieoverzichten die aan u gemaild of per post verzonden worden. Het is dan ook van groot belang dat u de correspondentiegegevens altijd goed controleert, voordat u verder gaat in de webapplicatie.

# 2.1 Correspondentiegegevens opvragen

In het geval de correspondentiegegevens niet direct verschijnen na het inloggen, kunt u op de volgende manier de correspondentiegegevens opvragen.

#### Stap 1

U klikt rechts bovenaan met de linker muisknop op Mijn Profiel. Voor de mobiele versie geldt dat u

| eerst op het teken rechts bovenin dient te klikken.            |                          |
|----------------------------------------------------------------|--------------------------|
| Bestellen ~                                                    | Mijn Profiel ~ Uitloggen |
| Mededelingen                                                   | Ingelogd als 47-470005   |
| Wet Bescherming Persoonsgegevens                               |                          |
| SNPG handelt conform de WBP (Wet Bescherming Persoonsgegevens) |                          |
| Markeer als gelezen                                            |                          |
| Algemene voorwaarden                                           |                          |

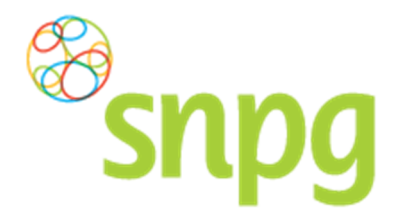

# Stap 2

Er verschijnt een keuze menu. Klik met de linker muisknop op Correspondentiegegevens.

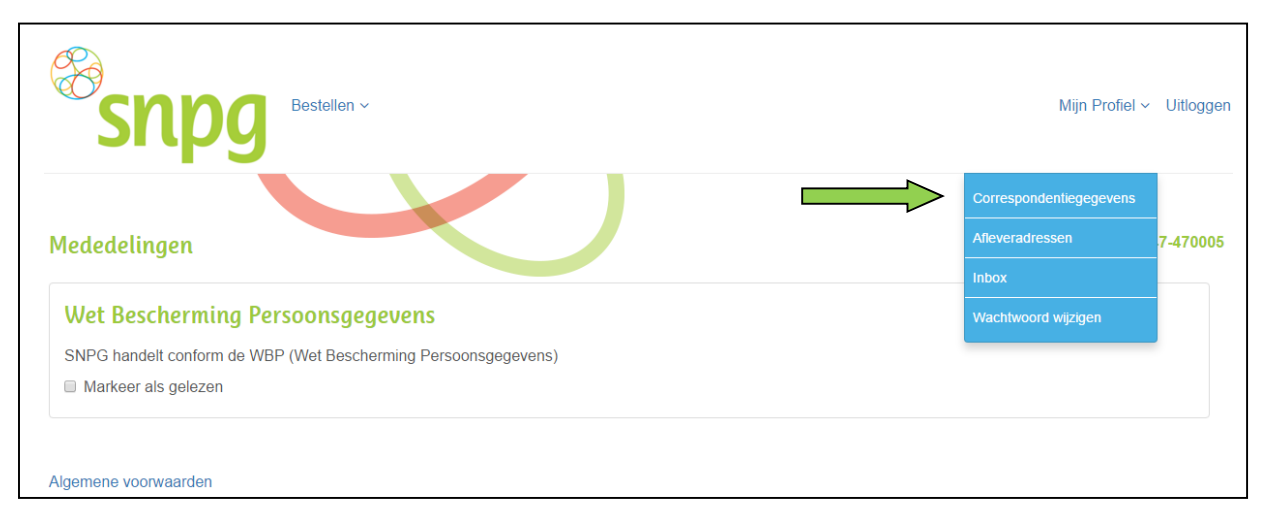

De correspondentiegegevens zullen nu verschijnen.

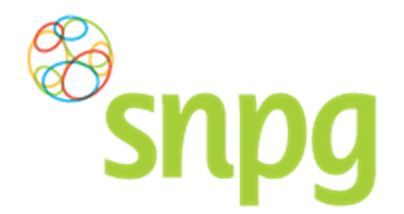

# 2.2 Correspondentiegegevens wijzigen

Wanneer er een wijziging is in uw correspondentiegegevens, dan kunt u deze als volgt doorvoeren in de webapplicatie.

# Stap 1

In het correspondentiescherm klikt u met uw linker muisknop op Wijzigen.

| Bestellen ~                 |                | Mijn Profiel ~ Uitloggen |
|-----------------------------|----------------|--------------------------|
| Correspondentiegegevens     |                | ingelogd als 47-470005   |
| Aanhef                      | De heer        |                          |
| Naam besteller              | Во             |                          |
| Naam praktijk/organisatie   | Verpleeghuis   |                          |
| Postcode                    | 8899RR         |                          |
| Huisnummer                  | 4              |                          |
| Huisnummer toevoeging       |                |                          |
| Land                        | NL             |                          |
| Straat                      | Klaasstraat    |                          |
| Woonplaats                  | BUITEN         |                          |
| Telefoonnummer              | 000000000      |                          |
| Fax nummer                  | 000000000      |                          |
| E-mail besteller            | griep@griep.nl |                          |
| E-mail praktijk/organisatie | griep@griep.nl |                          |
|                             | ▶ Wijzigen     |                          |
| Algemene voorwaarden        |                |                          |

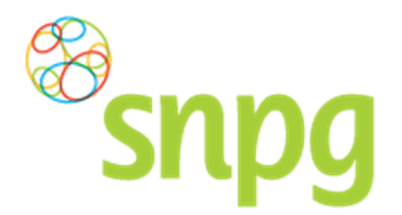

## Stap 2

De velden in het scherm Correspondentiegegevens zijn nu bewerkbaar. U kunt de gewenste wijzigingen nu invullen. Het is ook mogelijk om de wijziging pas op een toekomstige datum in te laten gaan. Bij het veld *Ingangsdatum wijzigen* kunt u eventueel een andere datum kiezen dan vandaag.

| Bestellen ~                 |                   | Mijn Profiel ~ Uitloggen |
|-----------------------------|-------------------|--------------------------|
| Correspondentiegegevens     |                   | Ingelogd als 47-470005   |
| Ingangsdatum wijzigen       | *19-04-2016       |                          |
| Aanhef                      | * De heer 🔻       |                          |
| Naam besteller              | *во               |                          |
| Naam praktijk/organisatie   | * Verpleeghuis    |                          |
| Postcode                    | *8899RR           |                          |
| Huisnummer                  | *1                |                          |
| Huisnummer toevoeging       |                   |                          |
| Land                        | * NL 🔻            |                          |
| Straat                      | *Klaasstraat      |                          |
| Woonplaats                  | * BUITEN          |                          |
| Telefoonnummer              | *000000000        |                          |
| Fax nummer                  | 000000000         |                          |
| E-mail besteller            | * griep@griep.nl  |                          |
| E-mail praktijk/organisatie | *griep@griep.nl   |                          |
|                             | Annuleren Opsiaan |                          |
| Algemene voorwaarden        |                   |                          |

## Stap 3

Nadat u de correspondentiegegevens gewijzigd hebt, klikt u met uw linker muisknop op *Opslaan*. De wijzigingen zijn nu opgeslagen en u ontvangt automatisch een bevestiging van de gewijzigde gegevens per mail op beide door u verstrekte e-mailadressen in het correspondentiescherm.

Als u besluit toch geen wijzigingen door te willen voeren, kunt u altijd op *Annuleren* klikken om weer terug te gaan naar het overzicht van de Correspondentiegegevens.

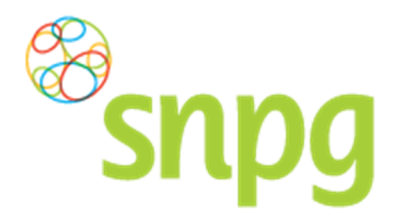

# 2.3 Alternatief afleveradres toevoegen

Wanneer u een alternatief afleveradres wilt opgeven, wat inhoudt dat de correspondentiegegevens wel correct zijn, maar u wilt de vaccins en/of drukwerk op een ander adres afgeleverd hebben, dan kunt u dit op twee manieren doen. De makkelijkste manier is om direct bij de bestelling een alternatief afleveradres toe te voegen. Zie hiervoor hoofdstuk *Bestellen vaccins* vanaf stap 6. Een tweede manier wordt hieronder beschreven:

**LET OP**: Wanneer u uw afleveradres binnen 8 dagen voor de dag van aflevering van uw vaccins wilt wijzigen, dan is dit niet meer mogelijk via het account. Neemt u in dit geval contact op met SNPG via <u>griep@snpg.nl</u>. Wij kunnen u dan exact aangeven of het nog mogelijk is om het afleveradres te wijzigen.

## Stap 1

U klikt rechts bovenaan met uw linker muisknop op Mijn Profiel.

| Bestellen ~                 |                | - Mijn Profiel ∽ Uitloggen |
|-----------------------------|----------------|----------------------------|
| Correspondentiegegevens     |                | ingelogd als 47-470005     |
| Aanhef                      | De heer        |                            |
| Naam besteller              | Во             |                            |
| Naam praktijk/organisatie   | Verpleeghuis   |                            |
| Postcode                    | 8899RR         |                            |
| Huisnummer                  | 4              |                            |
| Huisnummer toevoeging       |                |                            |
| Land                        | NL             |                            |
| Straat                      | Klaasstraat    |                            |
| Woonplaats                  | BUITEN         |                            |
| Telefoonnummer              | 000000000      |                            |
| Fax nummer                  | 000000000      |                            |
| E-mail besteller            | griep@griep.nl |                            |
| E-mail praktijk/organisatie | griep@griep.nl |                            |
|                             | Wijzigen       |                            |
| Algemene voorwaarden        |                |                            |

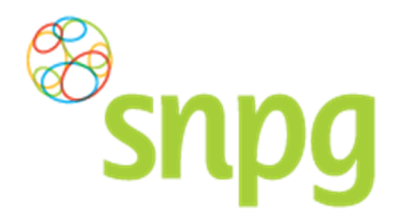

# Stap 2

Er verschijnt een keuze menu. Klik met de linker muisknop op Afleveradressen.

| Bestellen ~                 |                | Mijn Profiel 🗸 Uitloggen  |
|-----------------------------|----------------|---------------------------|
|                             |                | Correspondentiegegevens   |
| Correspondentiegegevens     |                | Afleveradressen .7-470005 |
| Aanhaf                      | De beer        | Inbox                     |
| Naam besteller              | Во             | Wachtwoord wijzigen       |
| Naam praktijk/organisatie   | Verpleeghuis   |                           |
| Postcode                    | 8899RR         |                           |
| Huisnummer                  | 4              |                           |
| Huisnummer toevoeging       |                |                           |
| Land                        | NL             |                           |
| Straat                      | Klaasstraat    |                           |
| Woonplaats                  | BUITEN         |                           |
| Telefoonnummer              | 000000000      |                           |
| Fax nummer                  | 000000000      |                           |
| E-mail besteller            | griep@griep.nl |                           |
| E-mail praktijk/organisatie | griep@griep.nl |                           |
|                             | Wijzigen       |                           |
| Algemene voorwaarden        |                |                           |

# Stap 3

Indien het gewenste afleveradres nog niet staat vermeld in het account, klikt u met de linker muisknop op *Toevoegen*.

Indien het gewenste afleveradres al wel staat vermeld, dan kunt u verder gaan met §2.2 stap 5.

| Bestellen ~                                                         | Mijn Profiel ~ Uitloggen |
|---------------------------------------------------------------------|--------------------------|
| Afleveradressen<br>× Verpleeghuis (Klaasstraat 4, 8899RR BUITEN NL) | ingelogd als 47-470005   |
| Algemene voorwaarden                                                | Toevoegen                |

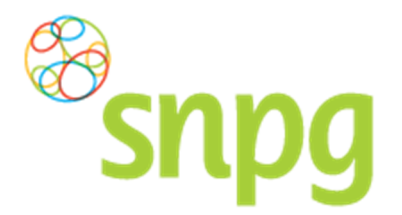

#### Stap 4

U kunt nu alle velden invoeren voor een alternatief afleveradres. Nadat alle velden zijn ingevoerd klikt u met de linker muisknop op *Opslaan*. Het toegevoegde afleveradres verschijnt vervolgens in het rijtje met mogelijke afleveradressen.

**LET OP:** Het alternatieve afleveradres is nu slechts toegevoegd als mogelijkheid om te kunnen selecteren als afleveradres. De zojuist doorgevoerde handelingen hebben nog geen effect op het daadwerkelijke afleveradres van de bestelling. Volg hiervoor nog de volgende stappen.

| snpg                                               | Bestellen ~                   |                                     | Mijn Profiel ~ Uitlogge |
|----------------------------------------------------|-------------------------------|-------------------------------------|-------------------------|
| Afleveradressen                                    |                               |                                     | ingelogd als 47-470005  |
| × Verpleeghuis (Klaa                               | asstraat 4, 8899RR BUITEN NL) |                                     |                         |
| *                                                  |                               |                                     |                         |
| Verzorgingshuls<br>Postcode<br>\$5544BB            | Huisnummer                    | Toevoeging                          | Land                    |
| Verzorgingshuis<br>Postcode<br>* 5544BB<br>Straat  | Huisnummer<br>*7              | Toevoeging<br>Plaats                | Land<br>NL T            |
| Verzorgingshuis Postcode \$5544BB Straat Binnenweg | Huisnummer<br>*7              | Toevoeging<br>Plaats<br>* GRIEPDORP | Land<br>KNL V           |

## Stap 5

Na het invoeren van het alternatieve afleveradres, kunt u op de volgende manier dit adres ook daadwerkelijk als afleveradres van de bestelling invoeren. Klik met de linker muisknop op *Bestellen*.

| S              |                                                           | Mijn Profiel ~ Uitloggen |
|----------------|-----------------------------------------------------------|--------------------------|
| Afleverad<br>× | dressen<br>Verpleeghuis (Klaasstraat 4, 8899RR BUITEN NL) | Ingelogd als 47-470005   |
| ×              | Verzorgingshuis (Binnenweg 7, 5544BB GRIEPDORP NL)        |                          |
| Algemene vo    | orwaarden                                                 | Toevoegen                |

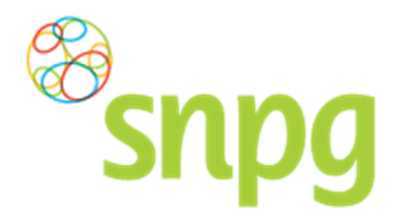

#### Stap 6

Er verschijnt een keuze menu. Klik met de linker muisknop op Geplaatste bestellingen.

| Snpg                                        | Bestellen ×                                                 | Mijn Profiel ~ Uitloggen |
|---------------------------------------------|-------------------------------------------------------------|--------------------------|
| Afleveradressen<br>× Verpleeghuis (Kla      | Bestellen vaccins Bestellen folders Geplaatste bestellingen | Ingelogd als 47-470005   |
| × Verzorgingshuis (<br>Algemene voorwaarden | Binnenweg 7, 5544BB GRIEPDORP NL)                           | Toevoegen                |

#### Stap 7

U ziet nu het overzicht van uw huidige geplaatste bestelling(en). Klik met de linker muisknop op *Wijzig* onder de bestelling waar u het afleveradres van wilt wijzigen (vaccins of drukwerk).

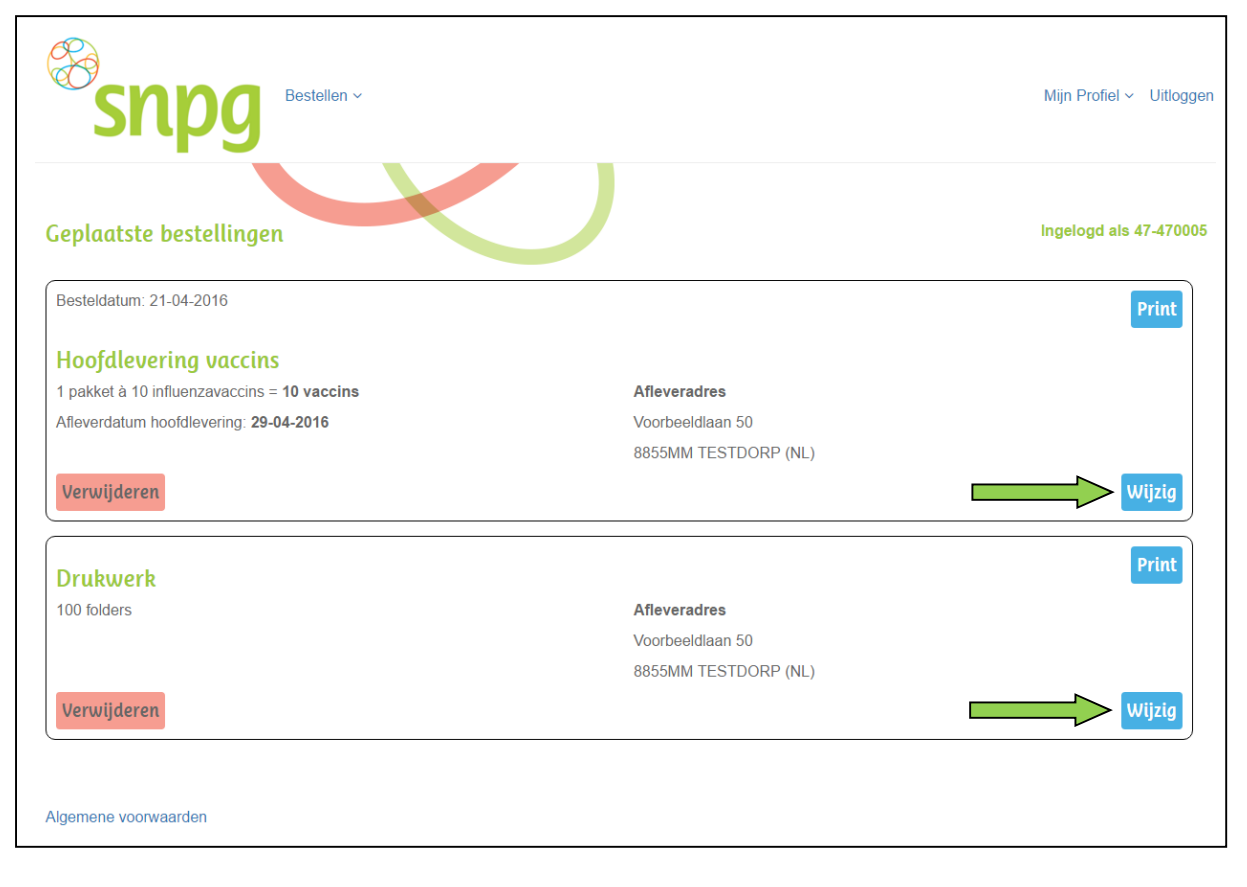

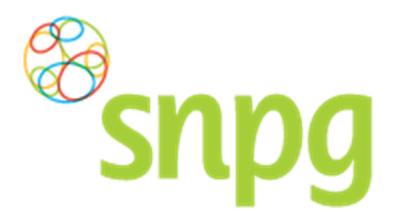

## Stap 8

Klik met de linker muisknop op het \_\_\_\_\_teken bij de levering waar u het afleveradres wilt wijzigen om een keuze te maken uit de beschikbare afleveradressen. Als u voor beide leveringen het afleveradres wilt wijzigen, dient u bij beide regels het afleveradres te wijzigen.

| <sup>®</sup> snpg               | Bestellen ~                               |                | Mijn Profiel ~ U                                 | Jitlogge |
|---------------------------------|-------------------------------------------|----------------|--------------------------------------------------|----------|
| Postallan vaccins               |                                           |                | Ingelood als 47                                  | 470005   |
| LET OP: Uw bestelling gaat per  | pakket. Een pakket bevat 10 influenzava   | accins.        |                                                  |          |
| Naam                            | AGB                                       |                |                                                  |          |
| Во                              | 47-470005                                 |                |                                                  |          |
| Hoofdlevering vaccir            | 15                                        |                |                                                  |          |
| Aantal pakketten                | Afleverdatum                              |                | fleveradres                                      |          |
| *1                              | *29-04-2016                               |                | Voorbeeld (Voorbeeldlaan 50, 8855MM TESTDORP NL) | •        |
| Totool 4 nokkotton à 40 v       |                                           |                |                                                  |          |
| тоцаагт раккецен а то у         | accins = 10 vaccins                       |                |                                                  |          |
| Ik ga akkoord met de bestell    | ing en de Algemene voorwaarden            |                |                                                  |          |
| U ontvangt na net akkoord een o | verzicht van de besteiling op het e-malia | idres van de p | aktijk en de besteller.                          |          |
|                                 |                                           |                | В                                                | estel    |
|                                 |                                           |                |                                                  |          |

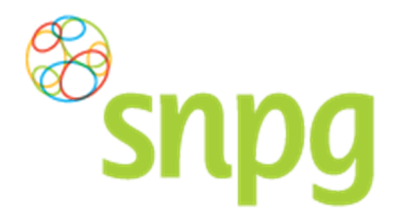

#### Stap 9

U kunt nu het zojuist toegevoegde afleveradres kiezen door met de muis op het gewenste adres te gaan staan, waarna het adres blauw kleurt. Als u nu op de linker muisknop klikt, selecteert u dit adres als afleveradres.

| Substant                    | Bestellen ×                                  |                                                                                                    | Mijn Profiel ~ Uitlogger |
|-----------------------------|----------------------------------------------|----------------------------------------------------------------------------------------------------|--------------------------|
| Bestellen vaccins           |                                              |                                                                                                    | Ingelogd als 47-470005   |
| LET OP: UW bestelling gaat  | per pakket. Een pakket bevat 10 influenzav   | accins.                                                                                                    |                          |
| Naam                        | AGB                                          |                                                                                                    |                          |
| Во                          | 47-470005                                    |                                                                                                    |                          |
| Hoofdlevering var           | cins                                         |                                                                                                    |                          |
| Aantal pakketten            | Afleverdatum                                 | Afleveradres                                                                                                    |                          |
| * 1                         | *29-04-2016                                  | *                                                                                                    | •                        |
| L                           |                                              |                                                                                                    |                          |
| Totaal 1 pakketten à 1      | 0 vaccins = 10 vaccins                       | Verpleegnuis (Klaasstraat 4, 8899KR BUITE)<br>Verzorgingshuis (Binnenweg 7, 5544BB GRIE<br>Nieuw afleveradres toevoegen | NL)<br>EPDORP NL)        |
| 🔲 lk ga akkoord met de bes  | stelling en de Algemene voorwaarden          |                                                                                                    |                          |
| U ontvangt na het akkoord e | en overzicht van de bestelling op het e-mail | dres van de organisatie en de besteller.                                                                                |                          |
|                             |                                              |                                                                                                    |                          |
|                             |                                              |                                                                                                    | Bestel                   |
| Algemene voorwaarden        |                                              |                                                                                                    |                          |

## Stap 10

Vink opnieuw het vakje aan om akkoord te gaan met de Algemene voorwaarden en klik met de linker muisknop op *Bestel* om het afleveradres te wijzigen.

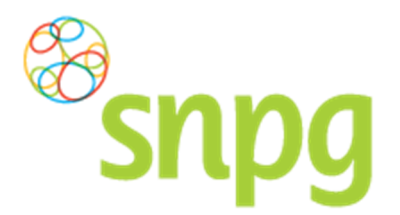

## Stap 11

U krijgt nu weer het overzicht te zien van de huidige geplaatste bestellingen. In dit overzicht kunt u direct controleren of het juiste afleveradres voor elke levering staat vermeld. Als de afleveradressen correct staan vermeld kunt u *Uitloggen*.

Per mail ontvangt u, op beide opgegeven mailadressen, een bevestiging van de wijziging die u heeft doorgevoerd.

| SNPg Bestellen ~                                   |                      | Mijn Profiel ~ Uitlogg |
|----------------------------------------------------|----------------------|------------------------|
| Geplaatste bestellingen                            |                      | ingelogd als 47-47000  |
| Besteldatum: 21-04-2016                            |                      | Print                  |
| Hoofdlevering vaccins                              |                      |                        |
| 1 pakket à 10 influenzavaccins = <b>10 vaccins</b> | Afleveradres         |                        |
| Afleverdatum hoofdlevering: 29-04-2016             | Voorbeeldlaan 50     |                        |
|                                                    | 8855MM TESTDORP (NL) |                        |
| Verwijderen                                        |                      | Wijzig                 |
| Drubworb                                           |                      | Print                  |
| 100 folders                                        | Afleveradres         |                        |
|                                                    | Voorbeeldlaan 50     |                        |
|                                                    | 8855MM TESTDORP (NL) |                        |
| Verwijderen                                        |                      | Wijzig                 |
|                                                    |                      | )                      |
| Jaamana yaanyaardan                                |                      |                        |

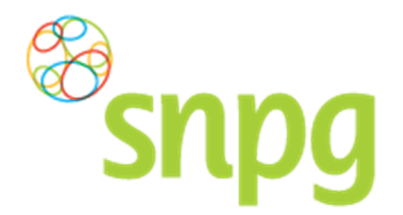

# 2.4 Alternatief afleveradres verwijderen

Als u een ingevoerd afleveradres niet meer zichtbaar wilt hebben als mogelijk afleveradres bij een bestelling, dan kunt u deze op de volgende manier inactief maken.

## Stap 1

U klikt rechts bovenaan met uw linker muisknop op Mijn Profiel.

| Bestellen ~                 |                | Mijn Profiel ~ Uitloggen |
|-----------------------------|----------------|--------------------------|
| Correspondentiegegevens     |                | Ingelogd als 47-470005   |
| Aanhef                      | De heer        |                          |
| Naam besteller              | Во             |                          |
| Naam praktijk/organisatie   | Verpleeghuis   |                          |
| Postcode                    | 8899RR         |                          |
| Huisnummer                  | 4              |                          |
| Huisnummer toevoeging       |                |                          |
| Land                        | NL             |                          |
| Straat                      | Klaasstraat    |                          |
| Woonplaats                  | BUITEN         |                          |
| Telefoonnummer              | 000000000      |                          |
| Fax nummer                  | 000000000      |                          |
| E-mail besteller            | griep@griep.nl |                          |
| E-mail praktijk/organisatie | griep@griep.nl |                          |
|                             | Wijzigen       |                          |
| Algemene voorwaarden        |                |                          |

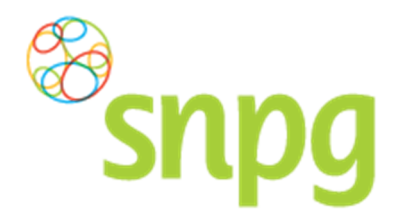

# Stap 2

Er verschijnt een keuze menu. Klik met de linker muisknop op Afleveradressen.

| Snpg Bestellen ~            |                | Mijn Profiel ~ Uitloggen                         |
|-----------------------------|----------------|--------------------------------------------------|
| Correspondentiegegevens     |                | Correspondentiegegevens Afleveradressen 7-470005 |
| Aanhef                      | De heer        |                                                  |
| Naam besteller              | Во             | Wachtwoord wijzigen                              |
| Naam praktijk/organisatie   | Verpleeghuis   |                                                  |
| Postcode                    | 8899RR         |                                                  |
| Huisnummer                  | 4              |                                                  |
| Huisnummer toevoeging       |                |                                                  |
| Land                        | NL             |                                                  |
| Straat                      | Klaasstraat    |                                                  |
| Woonplaats                  | BUITEN         |                                                  |
| Telefoonnummer              | 00000000       |                                                  |
| Fax nummer                  | 000000000      |                                                  |
| E-mail besteller            | griep@griep.nl |                                                  |
| E-mail praktijk/organisatie | griep@griep.nl |                                                  |
|                             | Wijzigen       |                                                  |
| Algemene voorwaarden        |                |                                                  |

## Stap 3

Klik met de linker muisknop op het kruisje voor de regel met het afleveradres dat u wilt verwijderen. Het afleveradres is direct verwijderd en zal niet meer getoond worden als beschikbaar afleveradres bij het plaatsen van een bestelling.

| S              | Bestellen ~                                                | Mijn Profiel ~ Uitloggen |
|----------------|------------------------------------------------------------|--------------------------|
| Aflever<br>> × | adressen<br>Verpleeghuis (Klaasstraat 4, 8899RR BUITEN NL) | Ingelogd als 47-470005   |
| ×              | Verzorgingshuis (Binnenweg 7, 5544BB GRIEPDORP NL)         |                          |
| Algemene       | voorwaarden                                                | Toevoegen                |
| rigomono       |                                                            |                          |